## Jak se připojit k Microsoft Teams a kde najít materiály pro žáky.

Pokud jste ješte nikdy nepracovali, ani si neinstalovali aplikaci MS Teams. Do internetového prohlížeče napište odkaz.

## www.office.com

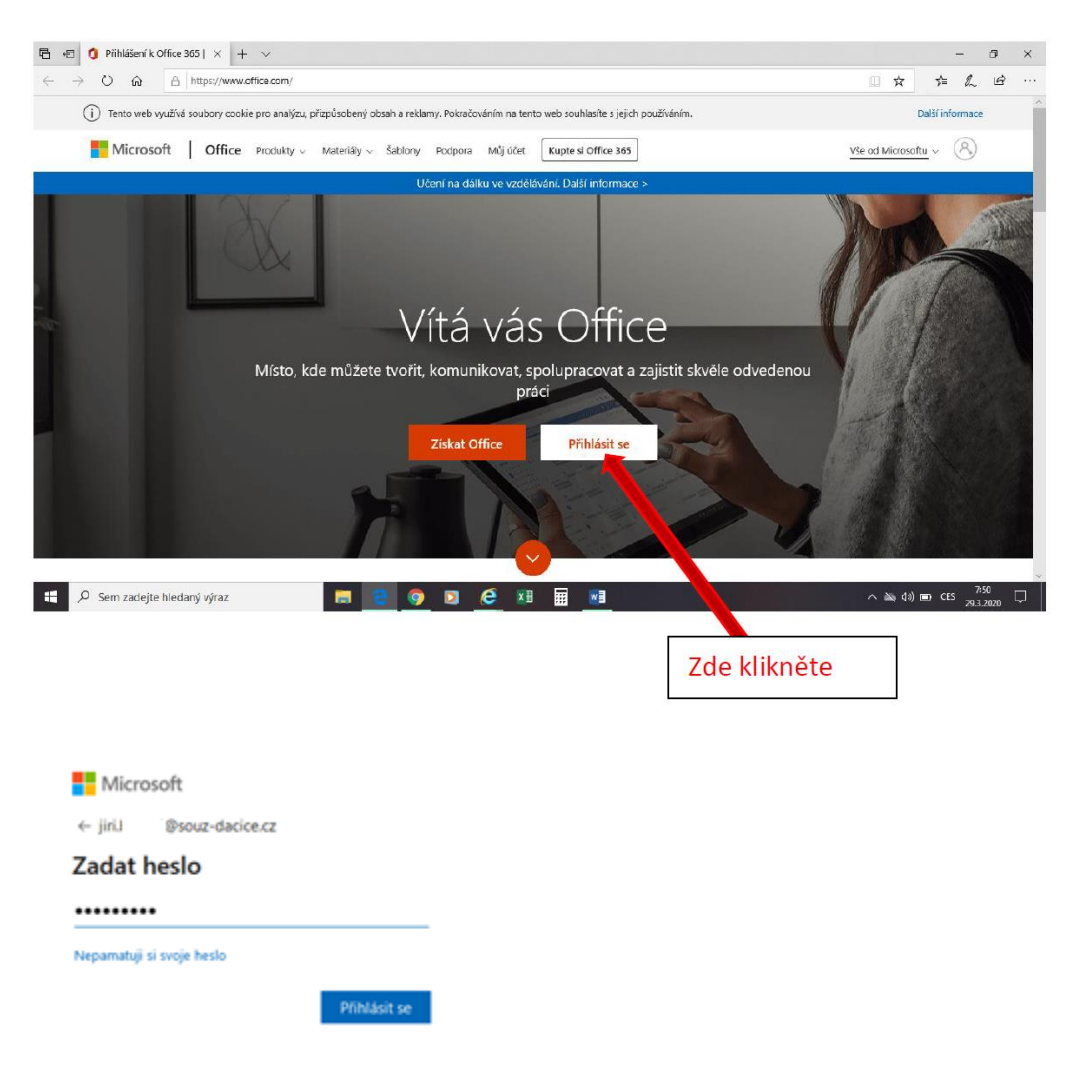

## Přihlašovací údaje

Přihlašovací jméno: jmeno.prijmeni@souz-dacice.cz (údaje Vám předá třídní učitel/ka)

Po úspěšném přihlášení se objeví základní obrazovka MS Office 365, kde naleznete i MS Teams. (Fialová ikona)

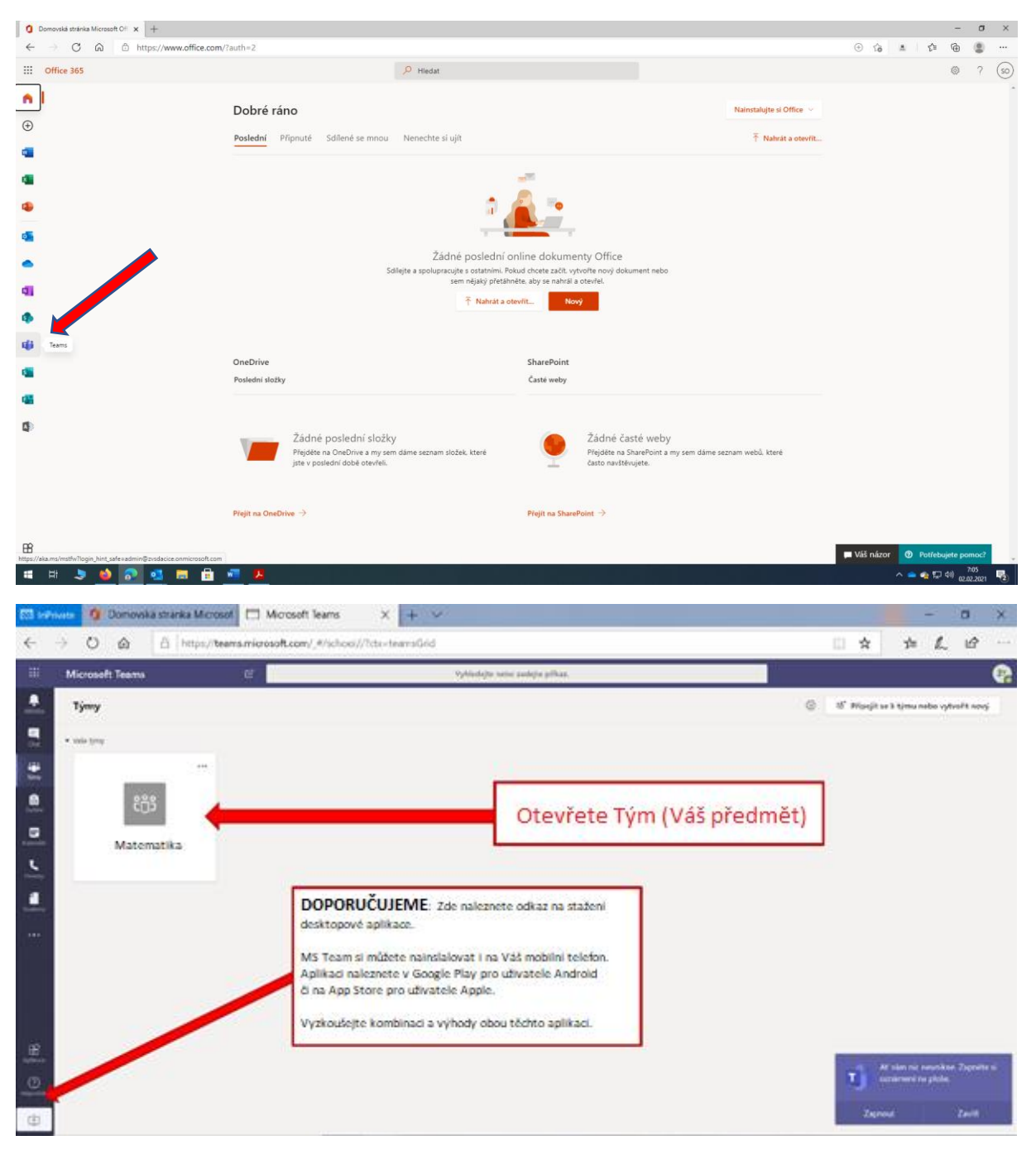

Pro instalaci do PC můžete využít odkazu <u>Stažení desktopové verze Microsoft Teams</u>

| 🐯 Ini           | Private 🚺 🛛     | Domovská stránka Microsof 🛛 🗖 | Obecné (1.A)   Micro | osof X 	☐ InPrivate                                                                                                    | - 🛛 × .                                        |
|-----------------|-----------------|-------------------------------|----------------------|----------------------------------------------------------------------------------------------------|------------------------------------------------|
| $\leftarrow$    | $\rightarrow$ D | € https://teams.micro         | osoft.com/_#/schoo   | /conversations/Obecn%C3%A9?threadId=19:d4b305b5eadc414da8e4037b86ea0e9b@thread.tacv2&cb                                                   | ◎□☆ ☆ ℓ ⊡ ↔ …                                  |
|                 | Microsoft       | Teams 🛛                       |                      | Vyhledejte nebo zadejte příkaz.                                                                                                    | 22                                             |
| Aktivita        | < Všechny       | týmy                          | 🚳 Obecné 🖡           | říspěvky Soubory Poznámkový biok pře Zadání Grades                                                                                        | ⊕ Tým …                                        |
| Chat            | ໍ ເ <u>ດ</u> ິງ |                               |                      | Dnes                                                                                                    |                                                |
| týmy            | _               |                               |                      | 🖞 Lucie Fundáková přidal(s) do týma uživatele Žák Test. 🥧                                                                                 | ♥ ⊖ ⊜ ⊜ ⊜ !…                                   |
| ê               | 1.A             |                               |                      | Assignments 13:13<br>Saminárol práce - přírodověda                                                                                        |                                                |
| Zadání          | Obecné          |                               |                      | Due Mar 17                                                                                                    |                                                |
| Kalendář        |                 |                               |                      | View assignment                                                                                                    | Zde zahájíte novou                             |
| Hovery          |                 |                               |                      | U Odpovědět                                                                                                    | konverzaci (zprávu),                           |
| Soubery         |                 |                               | 2                    | ja Lucie Fundšková změnil(a) popis týmu.                                                                                                  | používejte při změně<br>tématu či jiném dotazu |
|                 |                 | Záložka                       |                      | Tato zpráva byla odstraněna. Zpět                                                                                                    | než je výše uvedený pro                        |
|                 |                 | "příspěvky" je p              | oro                  | ← Odpovědět                                                                                                    | udržení přehlednosti                           |
|                 |                 | chat a společn                | ou                   | Tato zpráva byla odstraněna. Zpět                                                                                                    | chatu 🕲 V ostatních                            |
|                 |                 | komunikaci vše                | ch                   | ← Odpovědět                                                                                                    | pripadech pouzijte<br>tlačítko odpovědět.      |
| ~               |                 | členů týmu                    | ž                    | Zák Test 1555 Upraveno Dobrý den, vítejte ve společném prostoru pro sdílení materiálů k distanční výuce. Zde můžeme společné komunikovat. | které naleznete přímo u                        |
| Aplikace        |                 |                               |                      | ← Odpavědít                                                                                                    | příspěvku.                                     |
| (?)<br>Nápověda |                 |                               |                      | Talaita sausu kaangerai Chosta Laikaka malait antita @                                                                                    |                                                |
| ¢               | 1               |                               |                      | An C C M C C C C C C C C C C C C C C C C                                                                                                  | ⊳                                              |
|                 |                 |                               |                      |                                                                                                    | 15:56                                          |

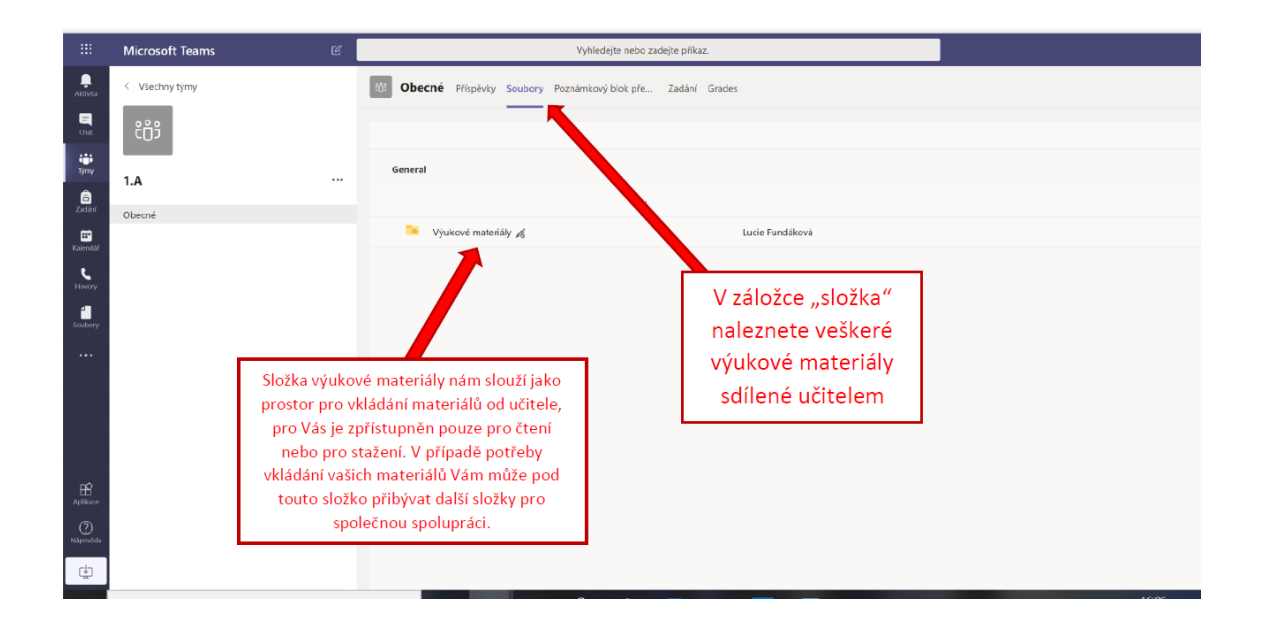

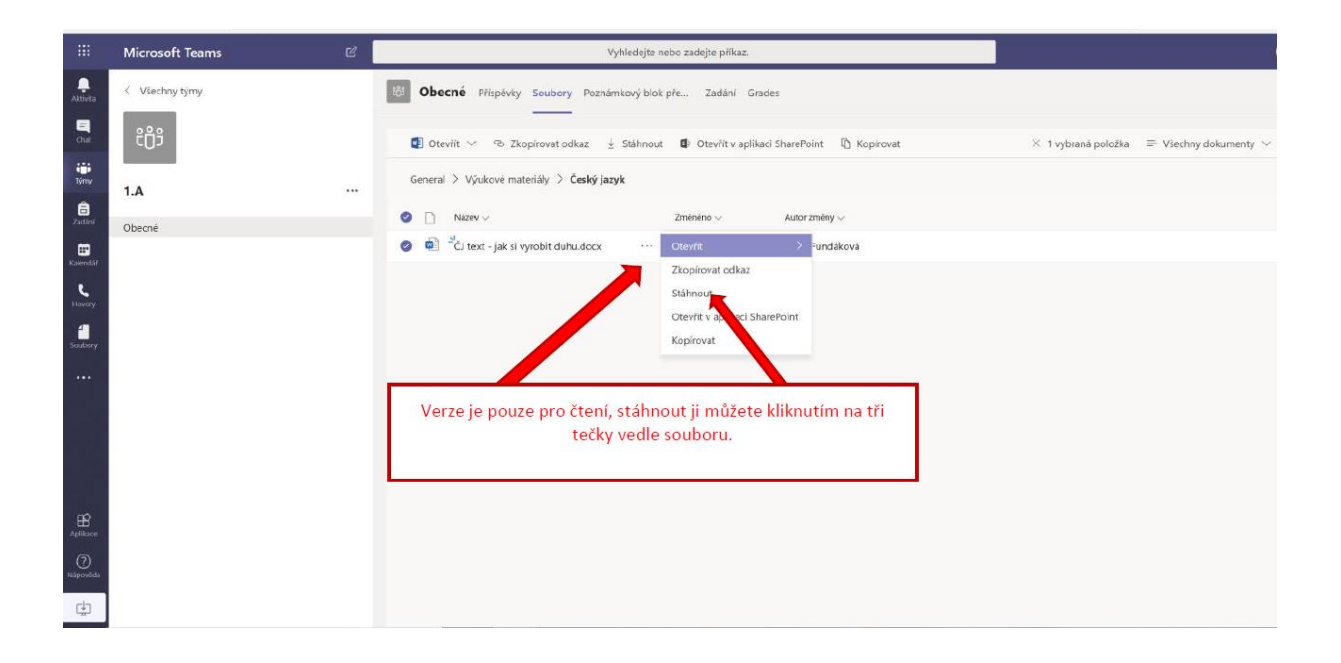

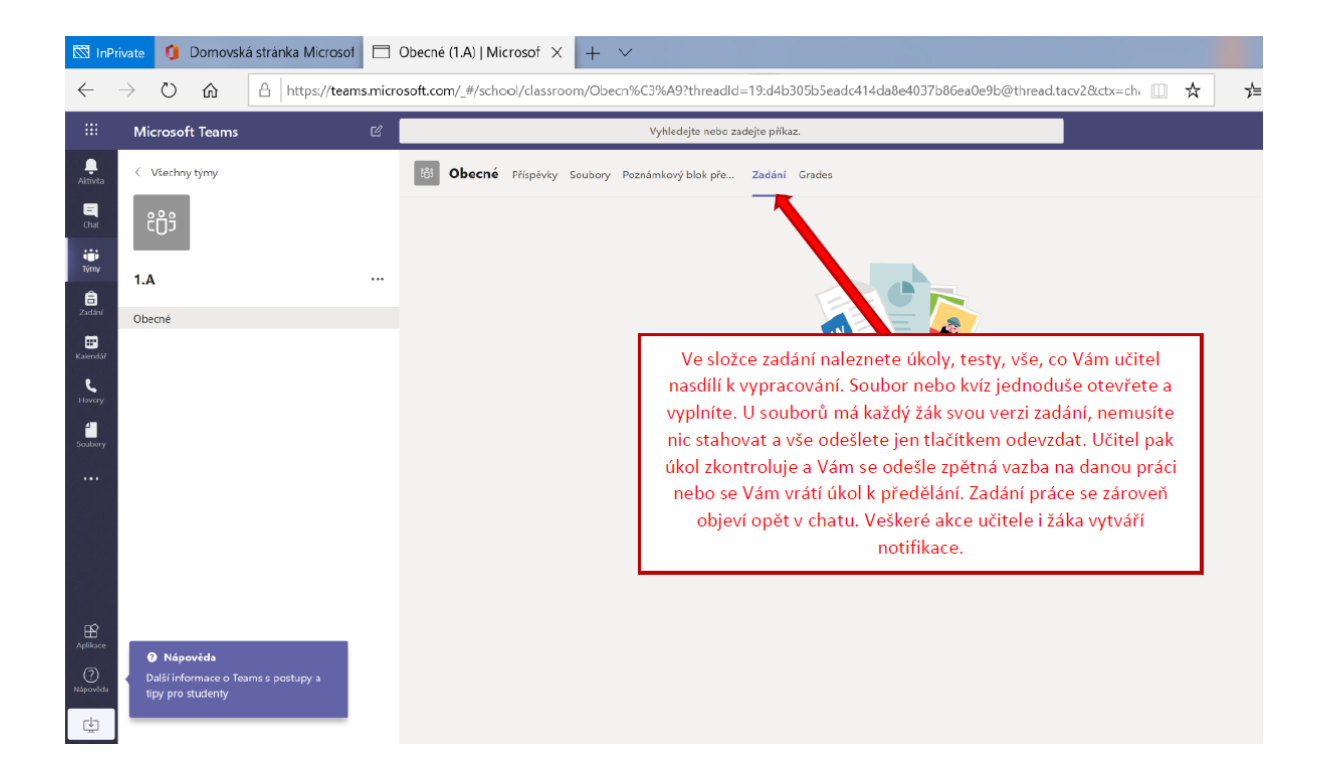